# **Adding Child Health Information**

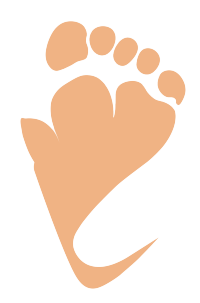

| 1 Thi                          | is tutorial wil | l cover the Child                         | Health I      | nformation   |          |                            |         |
|--------------------------------|-----------------|-------------------------------------------|---------------|--------------|----------|----------------------------|---------|
| 2 Clie                         | ck "Children"   |                                           |               |              |          |                            |         |
| Main Adr                       | Setup           | Families Guardians                        | Children      | Home Visitor | Calendar | Reports                    | Support |
| :0-80004-                      | Program Name    | e: Training / Scribe Acc                  | ount          |              |          |                            |         |
| e Contacts<br>Time             | Location        | Family                                    |               | Ρ            | hone H   | lome Visito                | pr      |
|                                | Home            | Potter (Harry Potter)                     | )             |              | F        | lome Visito                | r       |
| 10:00 AM                       |                 |                                           |               |              |          |                            |         |
| 10:00 AM<br>2:00 PM            | Home            | Jones (Jenny Jones                        | )             |              |          | lome Visito                | r       |
| 10:00 AM<br>2:00 PM<br>3:00 PM | Home<br>Home    | Jones (Jenny Jones<br>Everdeen (Katniss E | )<br>verdeen) |              | F        | Iome Visito<br>Iome Visito | r       |

#### Select the Child from the dropdown menu.

|              | Setup                  | Families        | Guardians  | Children  | Home Visitor | Calendar    | Reports  | Support |
|--------------|------------------------|-----------------|------------|-----------|--------------|-------------|----------|---------|
|              |                        |                 | $\uparrow$ | ↓ Pot     | er, James    |             | ~        | Q 😤     |
| Quality Aler | t Poview alerts        | boro            |            |           |              |             |          |         |
|              | 1632078                |                 |            |           |              |             |          |         |
| ' Name       | Lily                   |                 | Mic        | ldle Name |              | Potter      |          |         |
| ardians      |                        |                 |            |           |              | * Caregiver | relation |         |
|              | <u>Harry Potter</u>    |                 |            |           |              | Father      |          | ~       |
|              | <u>Gennie Potter (</u> | <u>Primary)</u> |            |           |              | Mother      |          | ~       |

4 Look for the Child specific menu option on the left navigation. Anything under Child Data will be menu options for this child.

| » Family Home         | * Name                         | James                          | Midd |
|-----------------------|--------------------------------|--------------------------------|------|
| >> Family Contacts    | Guardians                      |                                |      |
| » Reminders           |                                | Harry Potter                   |      |
| ➢ Family DQ Alerts    |                                | <u>Hurry Potter</u>            |      |
| » File Upload         |                                | <u>Gennie Potter (Primary)</u> |      |
|                       | Due Date                       | 06/30/2024                     | AND  |
| Child Data            |                                |                                |      |
| Information Record    | * Birth Date                   | 06/04/2024                     |      |
| » Prenatal/Postpartum | Age                            | 4 months (4 months 0 days)     |      |
| > Contacts            | Birth Weight                   | 0 Lbs 0 Oz                     |      |
| » Screenings          |                                |                                |      |
| >> Assessments        | Immunizations Current As<br>of |                                | ?    |
| >> Health Info        | Home Maiter                    |                                |      |
| » Milestones          | Home Visitor                   | Keanu Reeves                   | ~    |

Click on "Health Info".

| A MARK  |         |         | /2024  | 06/30   | Due Date                    |                               |
|---------|---------|---------|--------|---------|-----------------------------|-------------------------------|
|         |         |         |        |         |                             | > Child Data                  |
|         |         |         | /2024  | 06/04   | * Birth Date                | Information Record            |
|         | 0 days) | onths ( | s (4 m | 4 month | Age                         | » Prenatal/Postpartum         |
|         | Oz      | 0       | Lbs    | 0       | Birth Weight                | >> Contacts                   |
| ?       |         |         |        |         | Immunizations Current As of | » Screenings<br>» Assessments |
| ~       |         | es      | Reev   | Keanu   | Home Visitor                | » Health Info » Milestones    |
| * Curre | ~       |         |        | N/A     | * Current Child Care        |                               |
| с       | ~       |         | h      | Englis  | * Child Primary Lang        | Delete Child                  |
|         |         |         | ID     | State   | State ID                    |                               |
| ~       | ino     | ic/Lati | lispan | Non-H   | * Ethnic Category           |                               |

6 The first table you will see is in regards to "Delays, disabilities, conditions".This is filled out when you first enter the child.

| I Iome Fage                                                | Health    | Info                             |               |      |
|------------------------------------------------------------|-----------|----------------------------------|---------------|------|
| >> Non-Actives                                             |           |                                  |               |      |
| ≫ Data Quality Alerts                                      | Ме        | dicaid #                         |               |      |
| » Data Cleanup                                             |           | Medicald #                       |               |      |
|                                                            | Save      | Cancel                           |               |      |
| Family Home                                                | Save      | Currect                          |               |      |
| > Family Contacts                                          | Delays d  | isabilities conditions           |               |      |
| Reminders                                                  | Delays, u |                                  |               |      |
| Family DQ Alerts                                           | Date      | Diagnosed delay, disability, med | Developmental | Rece |
| File Upload                                                | 6/4/2024  | N                                | N             | N    |
|                                                            |           | ···                              |               |      |
| <ul> <li>Child Data</li> <li>Information Record</li> </ul> | Insurance | e History                        |               |      |

# If you need to edit the current entry, because it was entered incorrectly, you can click the pencil icon to the right.

| Vedicaid #           |                      |                     |                 |                         |          |
|----------------------|----------------------|---------------------|-----------------|-------------------------|----------|
|                      |                      |                     |                 |                         |          |
| aditiona             |                      |                     |                 |                         |          |
| luitions             |                      |                     |                 |                         | Add Item |
| lay, disability, med | Developmental delay? | Receiving services? | ECI<br>services | Services being received | Edit     |
|                      | Ν                    | Ν                   | Ν               |                         |          |
|                      |                      |                     |                 |                         |          |
|                      |                      |                     |                 |                         | Add Item |
|                      |                      |                     |                 |                         |          |
|                      |                      |                     |                 |                         | Add Item |
|                      |                      |                     |                 |                         |          |

# 8 Make your changes and click Save.

|                                                                                                    | ↑ ↓ Potter, James     |        |
|----------------------------------------------------------------------------------------------------|-----------------------|--------|
| Delays, disabilities, conditions                                                                                          |                       | ×      |
| Date<br>Does this child have a diagnosed delay, disability, or                                                            | 06/04/2024            |        |
| medical condition?<br>Is the child receiving Early Childhood Intervention<br>(ECI) services due to a developmental delay? | ○ Yes <sup>®</sup> No |        |
| Services being received                                                                                                   | Select all that apply | being  |
|                                                                                                    | Save                  | Cancel |
| Insurance History                                                                                                    |                       |        |

9 If a delay or diagnosis came after the initial entry, you can add a new entry by clicking the Add Item button.

| Vedicaid #                                                                                                    |   |
|----------------------------------------------------------------------------------------------------|---|
|                                                                                                    |   |
| Add Item                                                                                                    |   |
| nditions Add Iten                                                                                                    |   |
| lay, disability, med     Developmental     Receiving     ECI     Services being       delay?     services?     services     received |   |
| N N N                                                                                                    | Ū |

#### Fill in the fields.

|                                                      | ↑↓                    | Potter, James |          | ~ Q ≊             |  |
|------------------------------------------------------|-----------------------|---------------|----------|-------------------|--|
| , conditions                                         |                       |               | $\times$ |                   |  |
| Date                                                 |                       |               |          |                   |  |
| nosed delay, disability, or<br>medical condition?    | ○ Yes 	 No            |               |          |                   |  |
| y Childhood Intervention<br>o a developmental delay? | ○ Yes 	 No            |               |          |                   |  |
| Services being received                              | Select all that apply | •             |          | Add Item<br>being |  |
|                                                      |                       | Create        | Cancel   | 1                 |  |
|                                                      |                       |               |          | Add Item          |  |

|                                                                                      | ↑ ↓ P                 | otter, James |       |
|--------------------------------------------------------------------------------------|-----------------------|--------------|-------|
| Delays, disabilities, conditions                                                     |                       |              | ×     |
| Date<br>Does this child have a diagnosed delay, disability, or<br>medical condition? | 10/04/2024<br>Ves  No |              |       |
| (ECI) services due to a developmental delay?<br>Services being received              | Select all that apply | •            | being |
|                                                                                      |                       | Create       | ncel  |
| Insurance History                                                                    |                       |              |       |

| this child have a diagnosed delay, disability, or<br>medical condition?                          | ● Yes ○ No            |          |
|--------------------------------------------------------------------------------------------------|-----------------------|----------|
| Is this a developmental delay?                                                                   | ● Yes ○ No            |          |
| s the child already receiving services related to<br>the delay or disability?                    | ● Yes ○ No            | Add Item |
| the child receiving Early Childhood Intervention<br>(ECI) services due to a developmental delay? | ● Yes ○ No            | being    |
| Services being received                                                                          | Select all that apply |          |
|                                                                                                  | Create Cancel         | Add Item |
| Immunizations                                                                                    |                       | Add Item |
| Child Medical Visite                                                                             |                       |          |

| e child receiving Early Childhood Intervention<br>(ECI) services due to a developmental delay? | ● Yes ○ No                |        | being | 9     |
|------------------------------------------------------------------------------------------------|---------------------------|--------|-------|-------|
| Services being received                                                                        | Select all that apply     |        |       | 1     |
|                                                                                                | Regular Health Care       |        | _     |       |
|                                                                                                | Physical Therapy          | ate Ca | ancel | Add I |
|                                                                                                | Behavioral Health Therapy |        |       |       |
| Immunizations                                                                                  | Speech Therapy            |        |       | Add I |
|                                                                                                | Vision Therapy            |        |       |       |
|                                                                                                | Hearing Therapy           |        |       |       |
| Child Medical Visits                                                                           | Occupational Therapy      |        |       | Add I |
|                                                                                                |                           |        |       |       |
| BreastFeeding Survey                                                                           |                           |        |       | Add   |

| 14 Click "Crea                                   | ite".          |               |          |
|--------------------------------------------------|----------------|---------------|----------|
| ing services related to the delay or disability? | ● Yes ○ No     |               | Add Item |
| Childhood Intervention developmental delay?      | ● Yes ○ No     |               | being    |
| ervices being received                           | Speech Therapy | •             |          |
|                                                  |                | Create Cancel | Add Item |
|                                                  |                |               | Add Item |
|                                                  |                |               |          |
|                                                  |                |               | Add Item |
|                                                  |                |               |          |

# Next fill in the "Insurance History".

| // File Opload      |           |                                             |                      |                 |
|---------------------|-----------|---------------------------------------------|----------------------|-----------------|
|                     | Date      | Diagnosed delay, disability, med condition? | Developmental delay? | Recei<br>servio |
| Child Data          | 10/4/2024 | Υ                                           | Y                    | Y               |
| formation Record    | 6/4/2024  | Ν                                           | N                    | Ν               |
| Prenatal/Postpartum |           |                                             |                      |                 |
| > Contacts          |           | History                                     |                      |                 |
| Screenings          |           | inistory                                    |                      |                 |
| Assessments         |           |                                             |                      |                 |
| Health Info         | Immuniza  | tions                                       |                      |                 |
|                     |           |                                             |                      |                 |
| lilestones          |           |                                             |                      |                 |
| Milestones          |           |                                             |                      |                 |
| ilestones           | Child Mod | licel Visito                                |                      |                 |

# Click "Add Item" on the right.

| attions              |                      |                     |                 |                         | dd Item  |
|----------------------|----------------------|---------------------|-----------------|-------------------------|----------|
| lay, disability, med | Developmental delay? | Receiving services? | ECI<br>services | Services being received |          |
|                      | Y                    | Y                   | Y               | Speech Therapy          | 1        |
|                      | Ν                    | Ν                   | Ν               |                         |          |
|                      |                      |                     |                 |                         | add Item |
|                      |                      |                     |                 |                         |          |

# Select Insurance.

| Insurance History      |                       | ×                |
|------------------------|-----------------------|------------------|
| Date<br>History Status | 10/04/2024<br>Private | being<br>Therapy |
|                        |                       | Create Cancel    |
| Immunizations          |                       |                  |
| Child Medical Visits   |                       |                  |

# 18 Click "Create".

|     |                       | × Add Item             |  |
|-----|-----------------------|------------------------|--|
| ate | 10/04/2024<br>Private | being<br>herapy 💉 🛅    |  |
|     |                       | Create Cancel Add Item |  |
|     |                       | Add Item               |  |
|     |                       | Add Item               |  |

**19** Click the Add Item button to fill in the Immunizations table.

|      |        | N                  | Ν    | Ν             |           |          |   |
|------|--------|--------------------|------|---------------|-----------|----------|---|
|      |        |                    |      |               |           |          |   |
|      |        |                    |      |               |           | Add Item |   |
| atus |        |                    |      |               |           |          |   |
| vate |        |                    |      |               |           | 1        |   |
|      |        |                    |      |               |           | Add Item |   |
|      |        |                    |      |               |           | Add Item |   |
|      |        |                    |      |               |           |          |   |
|      |        |                    |      |               |           | Add Item |   |
|      |        |                    |      |               |           |          | - |
|      |        |                    |      |               |           | Add Item |   |
| atus | numwks | Date Weaned / Stop | oped | Exclusively I | Breastfed |          |   |
|      |        |                    |      |               |           |          | 1 |

20 The "As of" date, is the date you were made aware that the immunizations were or were not up to date. Check off Yes or No for Immunizations up to date?

| Child Data          | 10/4/2024 V               | V V V             |
|---------------------|---------------------------|-------------------|
| Information Record  | Immunizations             |                   |
| Prenatal/Postpartum |                           |                   |
| Contacts            | As of date                |                   |
| Screenings          | As of date                | 10/04/2024        |
| Assessments         |                           |                   |
| > Health Info       | Age of child              | 0 years 4 months  |
| Milestones          | Immunizations up to date? | Yes ○ No          |
|                     |                           |                   |
|                     | Last Vaccine Information  | ı                 |
|                     | Date of vaccine           |                   |
|                     | Vaccines received         |                   |
|                     |                           | □ DTaP (tetanus)  |
|                     |                           | 🗆 Flu (Influenza) |
|                     |                           |                   |

21 You have the option to enter the date of vaccine and the vaccine received. This is optional. Visit Tracker will use the "as of date" for reporting.

| » Prenatal/Postpartum |                           |               |                  |   |
|-----------------------|---------------------------|---------------|------------------|---|
| » Contacts            | As of data                |               |                  |   |
| » Screenings          | As of date                |               | 24               |   |
| » Assessments         |                           |               |                  |   |
| » Health Info         | Age of child              | 0             | years            | 4 |
| » Milestones          | Immunizations up to date? | ● Yes ○ No    | O Did not report |   |
|                       |                           |               |                  |   |
|                       | Last Vaccine Information  | n             |                  |   |
|                       | Date of vaccine           |               |                  |   |
|                       | Vaccines received         |               |                  |   |
|                       |                           | 🗆 DTaP (teta  | nus)             |   |
|                       |                           | 🗆 Flu (Influe | nza)             |   |
|                       |                           | 🗆 Нер В       |                  |   |
|                       |                           | 🗆 Hep A       |                  |   |
|                       |                           | 🗆 Hib         |                  |   |

#### **22** Enter the date of vaccine and check off the vaccines the child received.

| Assessments   |                           | 4                               |
|---------------|---------------------------|---------------------------------|
| > Health Info | Immunizations up to date? | Yes ○ No ○ Did not report       |
| Milestones    | Last Vaccine Information  | ı                               |
|               | Date of vaccine           | 09/30/2024                      |
|               | Vaccines received         |                                 |
|               |                           | DTaP (tetanus)                  |
|               |                           | Flu (Influenza)                 |
|               |                           | 🗆 Нер В                         |
|               |                           | 🗆 Нер А                         |
|               |                           | □ Hib                           |
|               |                           | IPV (Polio)                     |
|               |                           | □ MMR (Measles, Mumps, Rubella) |
|               |                           | Pneumococcal (PCV)              |
|               |                           | Rotavirus (RV)                  |
|               |                           |                                 |

23 Click "Create".

|     | 🗆 DTaP (tetanus)                |               | Add Item |  |
|-----|---------------------------------|---------------|----------|--|
|     | Flu (Influenza)                 |               |          |  |
|     | 🗆 Нер В                         |               |          |  |
|     | 🗆 Нер А                         |               | Add Item |  |
|     | □ Hib                           |               |          |  |
|     | IPV (Polio)                     |               |          |  |
|     | 🗆 MMR (Measles, Mumps, Rubella) |               | <b>₩</b> |  |
|     | Pneumococcal (PCV)              |               |          |  |
|     | Rotavirus (RV)                  |               | Add Item |  |
|     | □ VAR (Chicken pox)             |               |          |  |
| nts |                                 |               |          |  |
|     |                                 |               | Add Itom |  |
|     |                                 | <i>ii</i>     | Auditein |  |
|     |                                 |               |          |  |
|     |                                 | Create Cancel | Add Itom |  |
|     |                                 |               | Add item |  |
|     |                                 |               |          |  |

24 Move to Medical visits. To add a new medical visit, click the "Add Item" button.

Note - the admin can add Child Medical visits to the Visit Record. You can then fill out this question on the visit record, and it will show up here in this section.

| te?  | Age of child         | ł        | Date of<br>vaccine | Vaccines<br>received | If not,<br>why? | Comments |         |
|------|----------------------|----------|--------------------|----------------------|-----------------|----------|---------|
|      | 4 months (4<br>days) | months 0 | 9/30/2024          | Flu (Influenza)      |                 |          | × 1     |
|      |                      |          |                    |                      |                 | Ad       | d Item  |
|      |                      |          |                    |                      |                 | Ad       | d Item  |
|      |                      |          |                    |                      |                 |          | a resin |
|      |                      |          |                    |                      |                 |          |         |
|      |                      |          |                    |                      |                 |          |         |
|      |                      |          |                    |                      |                 | Ad       | d Item  |
| atus | numwks               | Date Wea | aned / Stopped     | Exclus               | ively Breast    | Ad       | d Item  |

# Select the Type.

| partum | Child Medical Visit | s                      | ×      |
|--------|---------------------|------------------------|--------|
|        | Date                | 10/04/2024             | -      |
|        | Туре                | Primary care physician | ~      |
|        | Reason              |                        | ~      |
|        | Comments            |                        | Co     |
|        |                     |                        | Create |
|        |                     |                        |        |
|        |                     |                        |        |

#### 26 Select the Reason.

Note - Well Child will need to be selected if you are wanting to report on Well Child visits. The date of the visit and the child age will need to line up for Well Child visits to count correctly on reports.

| /Postpartum  |                     |                        |        |        |
|--------------|---------------------|------------------------|--------|--------|
| 5            | Child Medical Visit | S                      |        | ×      |
| igs          |                     |                        |        |        |
| nents<br>nfo | Date                | 10/04/2024             |        |        |
| es           | Туре                | Primary care physician | ~      |        |
|              | Reason              | well child             | ~      |        |
|              | Age Range           | 4-5 months old         | ~      |        |
|              | Comments            |                        |        |        |
|              |                     |                        | 1      |        |
|              |                     |                        | Create | Cancel |
|              |                     |                        |        |        |

| 27        | Click "Cre     | ate".                 |        |                   |
|-----------|----------------|-----------------------|--------|-------------------|
| Fiiliaiy  | care priysicia | 111                   | •      | _                 |
| well chil | d              |                       | ~      | Add It            |
| 4-5 mor   | nths old       |                       | ~      | Comments          |
|           |                |                       |        | 1                 |
|           |                |                       | li     |                   |
|           |                |                       | Create | Cancel Add It     |
|           |                |                       |        |                   |
| y         |                |                       |        | Add It            |
| Status    | numwks         | Date Weaned / Stopped | Exclu  | isively Breastfed |
|           | 0              |                       | Yes    |                   |

**28** Enter the Dental Coverage next. Click the "Add Item" button. This table will need to be filled out once the child is 12 months (one year) or older to be counted correctly on reports. If you fill this out prior to the child turning one year old, create another entry after the child's first birthday.

| ysician | chi    | ld         |             | old |           |            |   |         |
|---------|--------|------------|-------------|-----|-----------|------------|---|---------|
|         |        |            |             |     |           |            |   |         |
|         |        |            |             |     |           |            |   | dd Item |
|         |        |            |             |     |           |            |   |         |
| itus    | numwks | Date weane | a / Stopped |     | Exclusive | y Breastre | a |         |
| ;       | 0      |            |             |     | Yes       |            |   | 1       |
|         |        |            |             |     |           |            | A | dd Item |
|         |        |            |             |     |           |            |   |         |
|         |        |            |             |     |           |            | A | dd Item |
|         |        |            |             |     |           |            |   |         |
|         |        |            |             |     |           |            | _ |         |
|         |        |            |             |     |           |            | Α | dd Item |
|         |        |            |             |     |           |            |   |         |
|         |        |            |             |     |           |            |   |         |
|         |        |            |             |     |           |            | A | dd Item |
|         |        |            |             |     |           |            |   |         |
|         |        |            |             |     |           |            |   |         |

**29** Check Yes or No for the child having a usual source of dental care.

| Dental Care / Coverage                                    |                        |
|-----------------------------------------------------------|------------------------|
| Date<br>Does child have a usual source of<br>dental care? | 10/04/2024             |
| Dental Coverage                                           | Select Dental Coverage |
|                                                           | Create                 |
| Medical Care                                              |                        |

And select the dental coverage.

| Dental Care / Coverage                                                       |                           | ×      | Comment |
|------------------------------------------------------------------------------|---------------------------|--------|---------|
| Date<br>Does child have a usual source of<br>dental care?<br>Dental Coverage | 10/04/2024<br><pre></pre> | ·      | ľ       |
| Medical Care                                                                 | Create                    | Cancel |         |

# 31 Click "Create".

|              |                | × 0      |
|--------------|----------------|----------|
| )ate         | 10/04/2024     |          |
| e of<br>are? | ®Υ ◯N ◯Unknown | Add Item |
| age          | Private ~      | / W      |
|              | Create Cancel  | Add Item |
|              |                | Add Item |
|              |                | Add Item |

| 32 | Fill in the Medical Care survey next. Click the "Add Item" button. |
|----|--------------------------------------------------------------------|
| 52 | This in the Medical Care Survey flext. Click the Add Item Button.  |

|          | 0               |               | Vac     |          |         | m |
|----------|-----------------|---------------|---------|----------|---------|---|
| S        | U               |               | <br>res |          | A       | W |
|          |                 |               |         |          |         |   |
|          |                 |               |         |          |         |   |
|          |                 |               |         |          | Add Ite | m |
| ental Ca | re              |               |         | Coverage |         |   |
| s: Has a | usual source of | f dental care |         | Private  |         | Ū |
|          |                 |               |         |          | Add Ite | m |
|          |                 |               |         |          |         |   |
|          |                 |               |         |          | Add Ite | m |
|          |                 |               |         |          |         |   |
|          |                 |               |         |          |         |   |
|          |                 |               |         |          | Add Ite | m |
|          |                 |               |         |          |         |   |
|          |                 |               |         |          |         |   |
|          |                 |               |         |          | Add Ite | m |
|          |                 |               |         |          | Add ite |   |
| days pe  | r week          |               |         |          |         |   |
|          |                 |               |         |          |         |   |

# Select the usual source of medical care.

|     | Date                            | туре                         | Reason VISIT                                       | Age Range | Referred? Co |
|-----|---------------------------------|------------------------------|----------------------------------------------------|-----------|--------------|
| Med | lical Care Surv                 | /ey                          |                                                    | ····      | ×            |
| Ind | icate child's usual so<br>medio | Date<br>ource of<br>cal care | 10/04/2024<br>Doctor's/Nurse Practitioner's office | Create    | Cancel       |
|     | Date                            | Dental C                     | Care                                               |           | Coverage     |
|     | 10/4/2024                       | Yes: Has                     | a usual source of dental care                      |           | Private      |
|     | Medical Care                    |                              |                                                    |           |              |

# Click "Create".

| rate 10/04/2024 ■ Add Item<br>e of Doctor's/Nurse Practitioner's office ~ Item<br>Create Cancel Add Item<br>Intal Care Coverage | Add Item<br>ate 10/04/2024<br>e of Doctor's/Nurse Practitioner's office<br>are Create Cancel Add Item<br>Add Item<br>Add Item<br>Add Item<br>Add Item<br>Madd Item<br>Madd |                                             |                        |
|----------------------------------------------------------------------------------------------------|----------------------------------------------------------------------------------------------------|---------------------------------------------|------------------------|
| Inate 10/04/2024   e of Doctor's/Nurse Practitioner's office    iare Create   Create Cancel   Add Item                          | iate 10/04/2024   e of Doctor's/Nurse Practitioner's office                                                                                                    |                                             | ×                      |
| e of Doctor's/Nurse Practitioner's office V                                                                                     | e of Doctor's/Nurse Practitioner's office V<br>are Create Cancel Add Item<br>ental Care Coverage<br>s: Has a usual source of dental care Private V 10                                                                                                    | 10/04/2024                                  | Add item               |
| Create Cancel Add Item                                                                                                    | Create     Cancel       ental Care     Coverage       s: Has a usual source of dental care     Private                                                                                                    | e of Doctor's/Nurse Practitioner's office ~ | × w                    |
| ental Care Coverage                                                                                                    | ental Care Coverage<br>s: Has a usual source of dental care Private I T                                                                                                    |                                             | Create Cancel Add Item |
| er Hag e vervel egyree of dentel egyre                                                                                          | s: Has a usual source of dental care Private 💉 🗂                                                                                                    | ental Care                                  | Coverage               |
| s. has a usual source of dental care Private Z                                                                                  |                                                                                                    | s: Has a usual source of dental care        | Private 💉 🛅            |
| Add Item                                                                                                    |                                                                                                    |                                             |                        |
| Add Item                                                                                                    |                                                                                                    |                                             | Add Item               |

# **35** For children under one year of age, fill out the Safe Sleep Survey. Click the "Add Item" button.

Note - the admin can add the Safe Sleep Survey to the Visit Record. You can then fill out this question on the visit record, and it will show up here in this section.

|                                    | Private  | 💉 Ш      |
|------------------------------------|----------|----------|
|                                    |          |          |
|                                    |          |          |
|                                    |          | Add Item |
| atus                               | Comments |          |
| ctor's/Nurse Practitioner's office |          | 1        |
|                                    |          |          |
|                                    |          | Add Item |
|                                    |          | Add Item |
|                                    |          |          |
|                                    |          | Add Item |
| Jays per week                      |          |          |
|                                    |          | A 10     |
|                                    |          | × W      |

#### **36** FIll in the Survey.

| Safe Sleep Survey                                               |            | ×             | Ade |
|-----------------------------------------------------------------|------------|---------------|-----|
| Date                                                            | 10/04/2024 |               |     |
| How often is your baby placed to sleep on his or her back?      | Never      | ~             |     |
| How often does your baby bed-<br>share with you or anyone else? |            | ~             | Ade |
| How often does your baby sleep<br>with soft bedding?            |            | ~             |     |
| Comments                                                        |            |               | Ade |
|                                                                 |            | h             |     |
|                                                                 |            | Create Cancel |     |

|                                                               |            |               | 1       |
|---------------------------------------------------------------|------------|---------------|---------|
| re Sleep Survey                                               |            | X             | Add Ite |
| Date                                                          | 10/04/2024 |               | 1       |
| w often is your baby placed to sleep on his or her back?      | Never      | ~             |         |
| ow often does your baby bed-<br>hare with you or anyone else? | Sometimes  | ~             | Add Ite |
| w often does your baby sleep<br>with soft bedding?            |            | ~             | 1       |
| Comments                                                      |            |               | Add Ite |
|                                                               |            | 6             |         |
|                                                               |            | Create Cancel |         |

| 38                                                    |             |          |
|-------------------------------------------------------|-------------|----------|
|                                                       |             | Add Item |
| Date                                                  | 10/04/2024  | × 10     |
| ten is your baby placed to sleep on his or her back?  | Never ~     |          |
| often does your baby bed-<br>with you or anyone else? | Sometimes ~ | Add Item |
| ften does your baby sleep<br>with soft bedding?       | Always ~    | × 10     |
| Comments                                              |             | Add Item |
|                                                       | Create      | Cancel   |
| afe Sleep                                             |             | Add Item |

| 39         | Click "Create". |        |        |          |  |
|------------|-----------------|--------|--------|----------|--|
| ed-<br>se? | Sometimes       | ~      |        | Additem  |  |
| eep<br>ng? | Always          | ~      |        | 1        |  |
| ents       |                 |        |        | Add Item |  |
|            |                 | Create | Cancel | 1        |  |
|            |                 |        |        | Add Item |  |
| days pe    | er week         |        |        | Add Item |  |
|            |                 |        |        | × 1      |  |

#### **0** You can fill in the Literacy Survey.

Note - the admin can add the Literacy Survey to the Visit Record. You can then fill out this question on the visit record, and it will show up here in this section.

| tor's/Nurse | Practitioner's office                         |                        |               |          | 1        |             |
|-------------|-----------------------------------------------|------------------------|---------------|----------|----------|-------------|
|             |                                               |                        |               |          | Add Itom |             |
|             |                                               |                        |               |          | Add Item |             |
| ld's age    | Placed on back                                | Bed sharing            | Soft bedding  | Comments |          |             |
| onths       | Never                                         | Sometimes              | Always        |          | 💉 🛅      |             |
|             |                                               |                        |               |          | Add Item |             |
|             |                                               |                        |               |          | Add Item |             |
| ys per wee  | ek                                            |                        |               |          | × m      |             |
|             |                                               |                        |               |          |          |             |
| # Lice      | nse Agreement                                 |                        | Training Vide | eos      |          | 🛔 Main Admi |
| rtions © Pa | rents as Teachers Natio<br>v4.0.2024093022592 | onal Center, Inc.<br>0 |               |          |          |             |

41 Fill in the number of days per week a family member reads with child.

| BreastFeeding Sur                                                               | urvey                                |             |
|---------------------------------------------------------------------------------|--------------------------------------|-------------|
| Literacy Activities                                                             | es Survey                            |             |
|                                                                                 | Date 10/04/2024                      |             |
| In a typical week, how many<br>sing songs with the child?<br><b># of days p</b> | per week                             | ries and/or |
|                                                                                 |                                      | Create      |
| Date                                                                            | Status                               | Com         |
| 10/4/2024                                                                       | Doctor's/Nurse Practitioner's office |             |
|                                                                                 |                                      |             |
| Safe Sleep                                                                      |                                      |             |

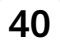

# 42 Click "Create".

|                         |                                             |                        |                   | 1           |
|-------------------------|---------------------------------------------|------------------------|-------------------|-------------|
| a <b>te</b><br>s does t | 10/04/2024<br>ne primary caregiver, or a fa | amily member, read, te | Il stories and/or | Add Item    |
| eek                     | 7                                           |                        |                   | ×* 10       |
|                         |                                             |                        | Create            | el Add Item |
| atus                    |                                             |                        | Comm              | ents        |
| octor's/N               | lurse Practitioner's office                 |                        |                   | Jan 10      |
|                         |                                             |                        |                   | Add Item    |
| ild's ag                | e Placed on back                            | Bed sharing            | Soft bedding      | Comments    |
| months                  | Never                                       | Sometimes              | Always            | 1           |

**43** Review all tables in the Health Info.

|                                               | 5410                |                  |                       |            |
|-----------------------------------------------|---------------------|------------------|-----------------------|------------|
|                                               | 10/4/2024           | Doctor's/Nurse F | Practitioner's office |            |
|                                               |                     |                  |                       |            |
|                                               | Safe Sleep          |                  |                       |            |
|                                               | Date                | Child's age      | Placed on back        | Bed sharir |
|                                               | 10/4/2024           | 4 months         | Never                 | Sometimes  |
|                                               | Literacy Activities | # days per weel  | k                     |            |
|                                               | 10/4/2024           | 7                |                       |            |
|                                               | 6/4/2024            | 7                |                       |            |
|                                               |                     |                  |                       |            |
| Copyright © 2024 DataKeeper Technologies, LLC |                     | # Licen          | se Agreement          |            |
|                                               |                     |                  |                       |            |

| /ate                         |              |                           |                    |                 |          | 1      |
|------------------------------|--------------|---------------------------|--------------------|-----------------|----------|--------|
|                              |              |                           |                    |                 |          |        |
|                              |              |                           |                    |                 | Ad       | d Item |
| to<br>te?                    | Age of child | Date of vaccine           | Vaccines received  | lf not,<br>why? | Comments | Edit   |
| s 4 months (4 months 0 days) |              | ths 0 9/30/2024           | Flu (Influenza)    |                 | (        |        |
|                              |              |                           |                    |                 | 1        |        |
|                              |              |                           |                    |                 | Ad       | d Item |
|                              |              |                           |                    |                 |          |        |
| ре                           | Reason       | Age of Child (month visit | s) on<br>Age Range | e Referred?     | Comments |        |

# 44 You can edit any entry by clicking the pencil icon to the right of each entry.

# **45** You can delete the entry by clicking the trash can.

| atus                         |          |                |                  |                    |            |                   |                 |          |        |
|------------------------------|----------|----------------|------------------|--------------------|------------|-------------------|-----------------|----------|--------|
| vate                         |          |                |                  |                    |            |                   |                 |          | 1      |
|                              |          |                |                  |                    |            |                   |                 | Ad       | d Item |
| to<br>te?                    | Age of c | hild           |                  | Date of<br>vaccine | Vac<br>rec | cines<br>eived    | lf not,<br>why? | Comments |        |
| s 4 months (4 months 0 days) |          | hs 0           | 9/30/2024        | Flu (Influenza)    |            |                   |                 |          |        |
|                              |          |                |                  |                    |            |                   |                 | Ad       | d Item |
| pe Reason visit              |          | Age o<br>visit | f Child (months) | on                 | Age Range  | Referred?         | Comments        |          |        |
| mary ca<br>vsician           | ire      | well<br>child  |                  | 4                  |            | 4-5 months<br>old |                 |          | 1      |

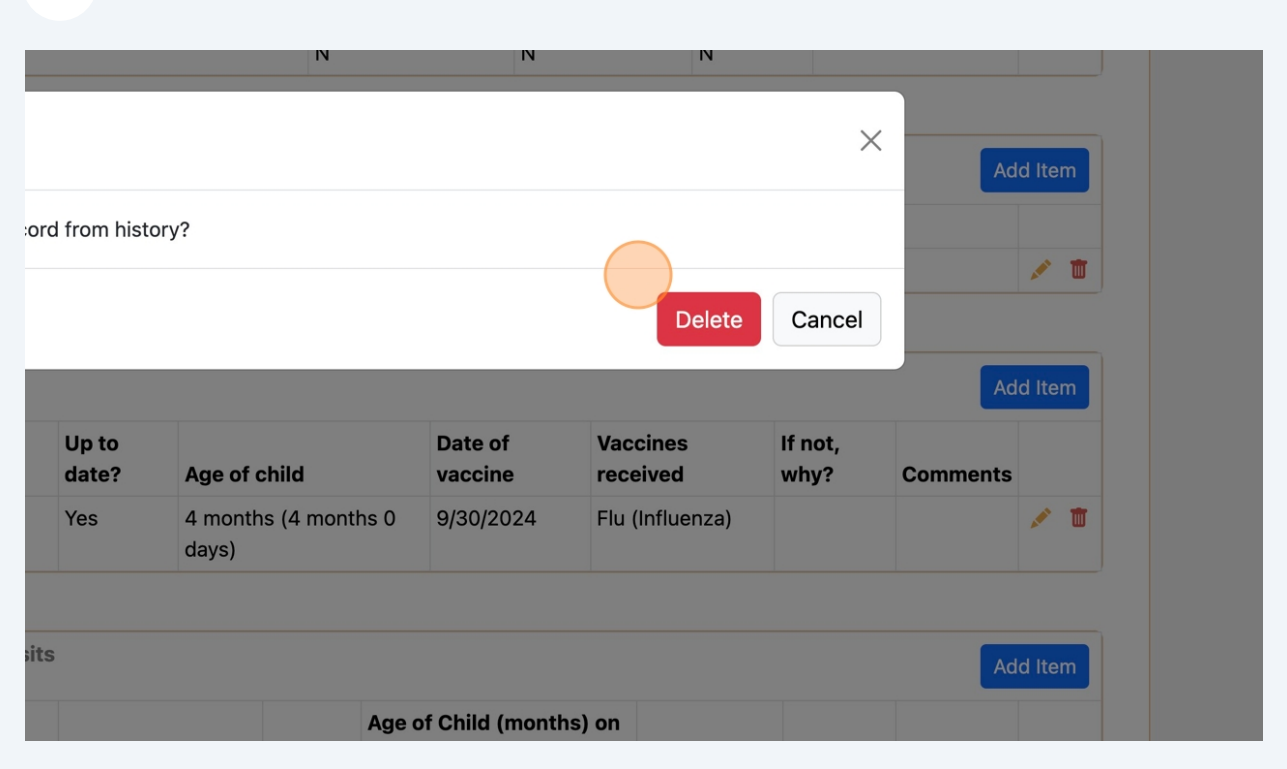